## **DIVINE WELLNESS HEALTH**

divinewellnesshealth.com

डिवाईन वेलनेस हेल्थ में आपका स्वागत है।

आइये हम सीखते हैं मोवाईल से डिवाईन नोनी नई मार्केटिंग प्लान में अपना विजनेस और डाउनलाईन देखें -

1. अपने मोवाईल के ब्राउजर में www.divinenoni.co टाईप करें और सर्च करें।

| 6:50 AM | 0.00K/s 🕸 💵 4G Vol1 F                 |           |                   |
|---------|---------------------------------------|-----------|-------------------|
| G       | www.divinenoni.co                     | टॉईप करें | www.divinenoni.co |
| 0       | www.divinenoni.com                    |           |                   |
| Q       | www.divinenoni.co <b>m login</b>      |           |                   |
| Q       | www. <b>my</b> divinenoni.co <b>m</b> |           |                   |
|         |                                       |           |                   |
|         |                                       |           |                   |
|         |                                       |           |                   |
|         |                                       |           |                   |

| <                |       | G              | IF             | к <b>р</b> а   | g     |        |                |     |                      |      |      |
|------------------|-------|----------------|----------------|----------------|-------|--------|----------------|-----|----------------------|------|------|
| $\mathbf{q}^{1}$ | $w^2$ | e <sup>3</sup> | r <sup>4</sup> | t <sup>5</sup> | У°    | u      | i <sup>8</sup> | o°  | $\mathbf{p}^{\circ}$ |      |      |
| а                | S     | d              | f              | g              | h     | j      | k              | - 1 |                      |      |      |
| $\uparrow$       | z     | ×              | С              | v              | b     | n      | m              | <   | ٥,                   |      |      |
| ?123             | ;     |                |                | Eng            | glish |        |                | <   |                      | मर्च | करें |
|                  |       | $\equiv$       |                | $\Box$         |       | $\sim$ |                |     |                      |      |      |

2. अब आपके सामने ये पेज खूलेगा। नीचे दिये गए बटन को क्लिक करें।

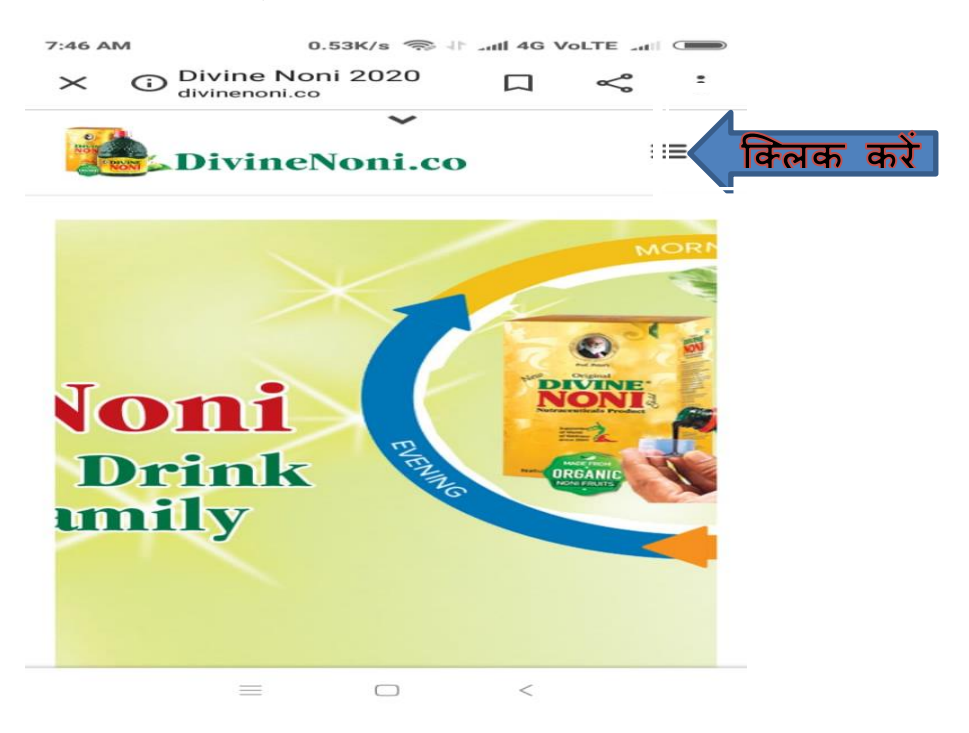

3. अब आपके सामने ये पेज मिलेगा। LOGIN पर क्लिक करें।

| 6:50 AM      | 0                             | .02K/s     | ul 4G Vol | TE att |
|--------------|-------------------------------|------------|-----------|--------|
| × ©          | Vivine Noni 2<br>Ivinenoni.co | 020        |           | ≪ :    |
| NOW THE REAL | DivineNo                      | ∽<br>ni.co |           | ×      |
| HOME         |                               |            |           |        |
| PRODUCT      | s                             |            |           | ~      |
| PLAN         |                               |            |           | ~      |
| NEWS         |                               |            |           | ~      |
| TRAINING     | i                             |            |           | ~      |
| GALLE R      |                               |            |           | ~      |
| LOGIN        | िक्लिक                        | करें       |           |        |
| REGISTER     | -                             |            |           |        |
| ABOUT US     | 5                             |            |           | ~      |
|              | _                             |            | /         |        |

अब आपके सामने यह पेज खूल जायेगा जिसमें आईडी और पासवर्ड डालें।
 फिर LOGIN को क्लिक करें।

| $\times$           | Member login - M     services.divinenoni.co                    |                               | Š                       | :        |
|--------------------|----------------------------------------------------------------|-------------------------------|-------------------------|----------|
|                    | Divine Non                                                     | ii                            |                         |          |
| =                  |                                                                |                               |                         |          |
| Me<br>User<br>Pass | mber login<br>name oi 220020<br>word डिस्ट्रे<br>in क्लिक करें | डिस्ट्रीब्यूट<br>ी्रब्यूटर पा | र आईडी ब<br>सवर्ड लिखें | नं लिखें |

5. अब ये DASHBOARD का पेज खूलेगा। आपको दिये गए बटन को क्लिक करना है।

| (C)                   |                                    |                                                                                                    |                                                                                                    |                                                                                                    |
|-----------------------|------------------------------------|----------------------------------------------------------------------------------------------------|----------------------------------------------------------------------------------------------------|----------------------------------------------------------------------------------------------------|
| 7:02 AM               | 10.8                               | sk/s ⊣⊨I                                                                                                    | 4G Volte                                                                                                    |                                                                                                    |
| × <sup>Dat</sup> serv | shboard - Me<br>vices.divinenoni.e | em D                                                                                                    | ר ⊂                                                                                                    |                                                                                                    |
|                       | Divine                             | Noni                                                                                                    |                                                                                                    |                                                                                                    |
| 🗕 🖌 विन्ताक           | करें                               |                                                                                                    |                                                                                                    |                                                                                                    |
| Dashboa               | ard                                |                                                                                                    |                                                                                                    |                                                                                                    |
| http://service        | s.divinenoni.co                    | /registratic                                                                                                    | on/regist                                                                                                    | er?sponsor                                                                                                    |
|                       | Cot                                | by Your Ref                                                                                                    | erral Lin                                                                                                    | k                                                                                                    |
| 1.<br>Registere       | <b>4</b><br>d left                 | Reg                                                                                                    | 20<br>gistered Ri                                                                                                    | ght                                                                                                    |
| 3<br>Activate         | dLeft                              | Ac                                                                                                    | <b>1</b><br>tivatedRig                                                                                                    | tht                                                                                                    |
|                       | PRODUCT O                          | RDERED                                                                                                    |                                                                                                    |                                                                                                    |
|                       | PRODUCT A<br><b>2600</b>           | CTIVATED                                                                                                    |                                                                                                    |                                                                                                    |
| <b>fiii</b>           | TOTAL BINA<br>O                    | RY PAYOU                                                                                                    | г                                                                                                    |                                                                                                    |
|                       | TOTAL LEVE<br>O                    | EL PAYOUT                                                                                                    |                                                                                                    |                                                                                                    |
|                       | 160<br>Left Pv                     | Ī                                                                                                    |                                                                                                    | L20<br>Right Pv                                                                                                    |
|                       |                                    |                                                                                                    |                                                                                                    |                                                                                                    |
| අත                    | 500                                | අ                                                                                                    | ר                                                                                                    |                                                                                                    |
|                       |                                    | 102 AM 10.8<br>Services divine of A<br>Divine<br>Fittp://services.divine on a.co<br>A44<br>Registered LEFT<br>3<br>Activated LEFT<br>3<br>Activat | YOU AND YOU AND YO | YO AM 10.8K* Jf. all 40 volte   X Dashboard - Men.   Image: Services divine noni.co/registration/regist   Dashboard   Image: Services divine noni.co/registration/regist   Dashboard   Image: Services divine noni.co/registration/regist   Image: Services divine noni.co/registration/regist   Image: Services divine noni.co/regist   Image: Services divine noni.co/regist   Image: Services divine noni.co/regist |

6. अब आपके सामने ये पेज खुलेगा। यहाँ से आप अपना पूरी जानकारी हासिल कर सकते हैं। अपना डाउनलाईन देखने के लिए VIEW TREE क्लिक करें-

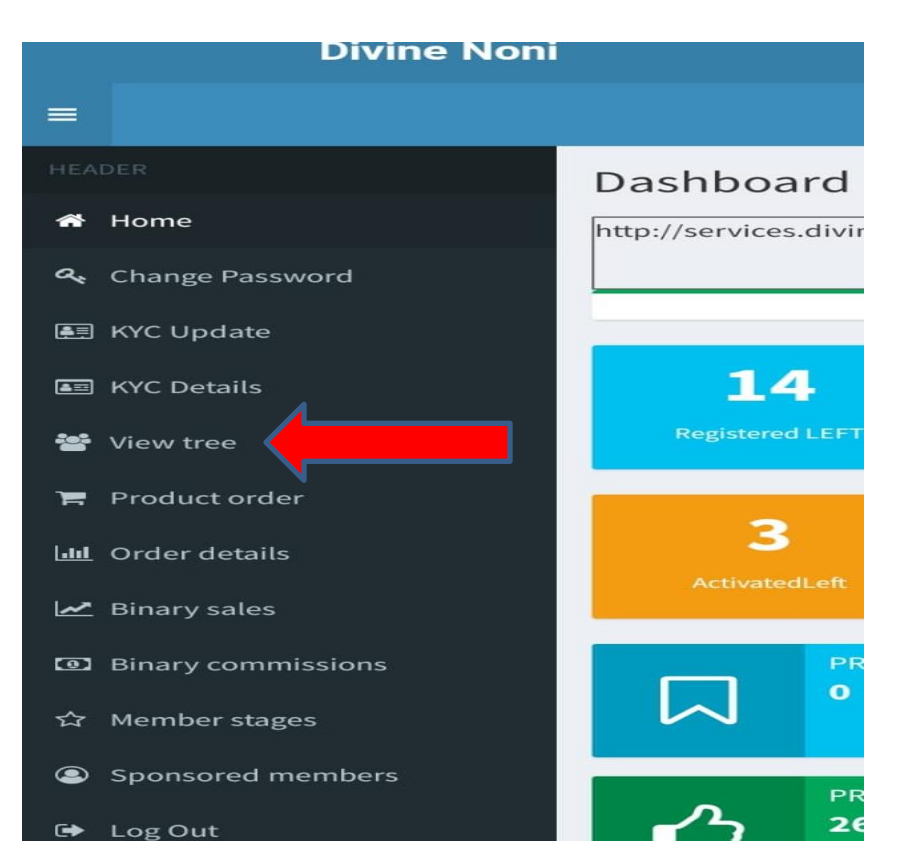

7. आपके सामने जो इस तरह के पेज खुलेगा जिसमें अपने नीचे के डिस्ट्रीब्यूटर देख सकते हैं। और नीचे का डिस्ट्रीब्यूटर देखने के लिए अंत के डिस्ट्रीब्यूटर आईडी को क्लिक करें। यहाँ सिर्फ एक ही साईड का डिस्ट्रीब्यूटर दिखायेगा। दोनों साईड का डिस्ट्रीब्यूटर देखने के लिए दिए गये निशान पर क्लिक करके सेटींग बदलें।

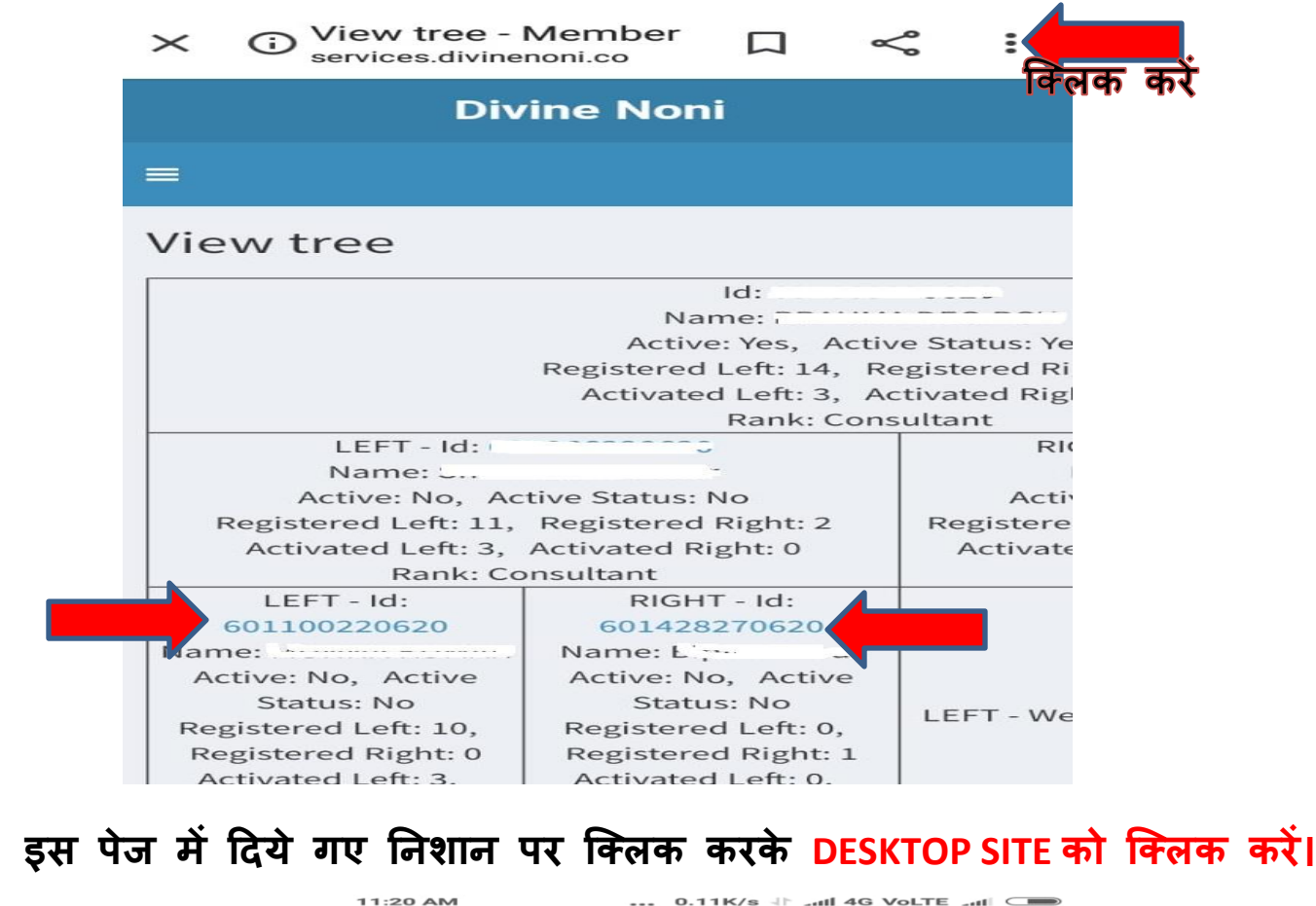

8

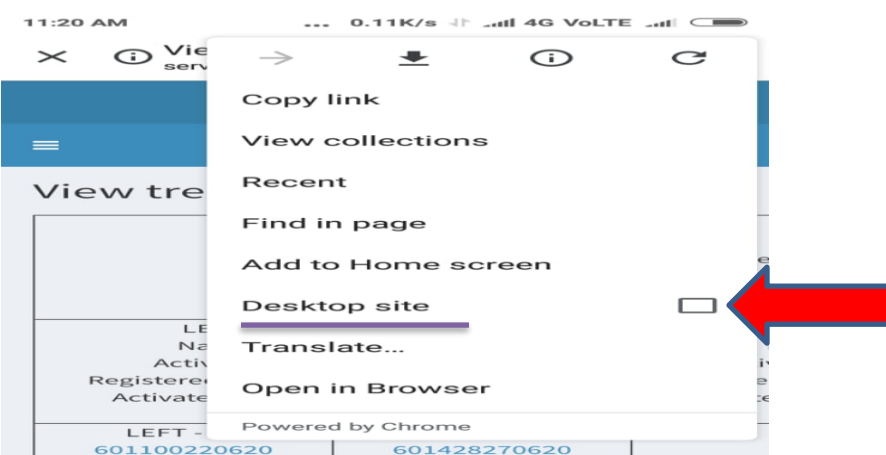

9. अब आपके सामने लेफ्ट और राईट दोनों साईड के डिस्ट्रीब्यूटर दिखेंगे कुछ इस तरह। और नीचे का डिस्ट्रीब्यूटर देखने के लिए अंत के डिस्ट्रीब्यूटर आईडी को क्लिक करें।

| Divine Noni                                                 |                                                                                                    |                                                                                                    |                       |                                                                                                    |                                          |                                                                                                    |                           | BRA                                                                                                    |  |
|-------------------------------------------------------------|----------------------------------------------------------------------------------------------------|----------------------------------------------------------------------------------------------------|-----------------------|----------------------------------------------------------------------------------------------------|------------------------------------------|----------------------------------------------------------------------------------------------------|---------------------------|----------------------------------------------------------------------------------------------------|--|
|                                                             | View tree                                                                                                    |                                                                                                    |                       |                                                                                                    |                                          |                                                                                                    |                           |                                                                                                    |  |
| ome                                                         | id it.                                                                                                    |                                                                                                    |                       |                                                                                                    |                                          |                                                                                                    |                           |                                                                                                    |  |
| hange Password                                              |                                                                                                    |                                                                                                    |                       | Name:<br>Active: Yes, Active St                                                                                                    | tatus: Yes                               |                                                                                                    |                           |                                                                                                    |  |
| (VC Update                                                  |                                                                                                    |                                                                                                    | Regis                 | tered Left: 14, Regist<br>treated Left: 3, Activa                                                                                  | tered Right<br>sted Right                | ht: 20<br>t: 1                                                                                                    |                           |                                                                                                    |  |
| YC Details                                                  | Rank: Consultant                                                                                                    |                                                                                                    |                       |                                                                                                    |                                          | RIGHT                                                                                                    | - lid:                    |                                                                                                    |  |
|                                                             | Name:1                                                                                                    |                                                                                                    |                       |                                                                                                    | Name: Sudha Kumari                       |                                                                                                    |                           |                                                                                                    |  |
| lew tree                                                    | Registered Left: 11, Registered Right:                                                                                   |                                                                                                    |                       | ed Right: 2                                                                                                    | Registered Left: 0, Registered Right: 19 |                                                                                                    |                           |                                                                                                    |  |
| Product order                                               | Activated Left: 3, A<br>Rank: Con                                                                                        |                                                                                                    | Activated<br>maultant | tivated Right: 0<br>ultant                                                                                                    |                                          | tivated Le<br>Ra                                                                                                    | eft: 0, Act<br>ink: Consi | 0, Activated Right 1<br>: Consultant                                                                                                    |  |
| rder details                                                | LEFT - Id: 1                                                                                                    |                                                                                                    | RIGHT - Id:<br>Name:  |                                                                                                    |                                          |                                                                                                    | RIGHT - Id: I             |                                                                                                    |  |
| Binary sales.     Binary commissions     Binary commissions |                                                                                                    | Active: No, Active Status: No<br>Registered Left: 0, Registered<br>Right: 1<br>Activated Left: 0, Activated<br>Right: 0<br>Rank: Consultant |                       | LEFT - Welcome                                                                                                    |                                          | Active: No, Active Status: No<br>Registered Left: 0, Registere<br>Right: 18<br>Activated Left: 0, Activated<br>Right: 1<br>Rank: Consultant |                           |                                                                                                    |  |
|                                                             | LEFT - Id:                                                                                                    |                                                                                                    |                       | RiGHT - Id:                                                                                                    |                                          |                                                                                                    | RIGHT - Id:               |                                                                                                    |  |
| og Out                                                      | Active: No. Active<br>Status: No<br>Registered Left: 9,<br>Registered Right: 0<br>Activated Right: 0<br>Rank: Consultant | RiGHT -<br>Welcome                                                                                                    | LEFT -<br>Welcome     | mandal<br>Active: No, Active<br>Status: No<br>Registered Left: 0,<br>Registered Right: 0<br>Activated Right: 0<br>Rank: Consultant | LEFT -<br>Welcome                        | RIGHT -<br>Welcome                                                                                                    | LEFT -                    | Kumar Khatri<br>Active: No, Active<br>Status: No<br>Registered Left: 0,<br>Registered Right: 17<br>Activated Left: 0,<br>Activated Right: 1<br>Rarki: Consultant |  |

अधिक जानकारी के लिए संपर्क करें

Mob- 9398105861

Mall - divinewellnesshealth@gmail.com

Web - divinewellnesshealth.com